## VCCI (CLASS B):

この装置は、情報処理装置等電波障害自主規制協議会(VCC )の基準に基づくクラスB情報技術装置です。この装置は、 家庭環境で使用することを目的としていますが、この装置がラ ジオやテレビジョン受信機に近接して使用されると、受信障害 をを引き起こすことが有ります。

取扱説明書に従って正しい取り扱いをしてください。

# Safety: Read first

Before installing this product, read the Safety Information.

Antes de instalar este produto, leia as Informações de Segurança.

Læs sikkerhedsforskrifterne, før du installerer dette produkt.

Ennen kuin asennat tämän tuotteen, lue turvaohjeet kohdasta Safety Information.

Avant d'installer ce produit, lisez les consignes de sécurité.

Vor der Installation dieses Produkts die Sicherheitshinweise lesen.

Prima di installare questo prodotto, leggere le Informazioni sulla Sicurezza.

Lees voordat u dit product installeert eerst de veiligheidsvoorschriften.

Les sikkerhetsinformasjonen (Safety Information) før du installerer dette produktet.

Antes de instalar este produto, leia as Informações sobre Segurança.

#### Pred inštaláciou tohto zariadenia si pečítaje Bezpečnostné predpisy.

Antes de instalar este producto lea la información de seguridad.

Läs säkerhetsinformationen innan du installerar den här produkten.

© Copyright IBM Corp. 2002

## IBM E54 Color Monitor Users Guide

6331-3JN 6331-7JN

## Edition 1

This publication could contain technical inaccuracies or typographical errors. Known inaccuracies and errors may be corrected in later editions. IBM may make improvements and/or changes in the product(s) and/or program(s) at any time.

It is possible that this publication may contain reference to, or information about, IBM products (machines and programs), programming, or services that are not announced in your county.

Requests for copies of this publication and for technical information about IBM products should be made to your IBM Authorized Dealer or IBM Retailer.

No part of this publication may be reproduced or distributed in any form or by any means without prior permission in writing from the International Business Machines Corporation.

Reference in this publication to IBM products, programs, or services do not imply that IBM intends to make these available in all countries in which IBM operates. Any reference to an IBM product, program or service is not intended to state or imply that only IBM's product, program, or service may be used. Any functionally equivalent product, program, or service that does not infringe any of IBM's intellectual property rights or other legally protectable rights may be used instead of the IBM product, program, or service. Evaluation and verification of operation in conjunction with other products, programs, or services, except those expressly designated by IBM, are the user's responsibility.

IBM may have patents or pending patent applications covering subject matter in this document. The furnishing of this document does not give you any license to these patents.

## Trademarks

The following terms, used in this publication, are trademarks or service marks of the IBM Corporation in the United State or other countries: **IBM Help Center** 

- ENERGY STAR® is a U.S. registered mark.
- DDC<sup>™</sup> is a trademark of the Video Electronics Standard Association.
- All other product names mentioned herein may be the trademarks or registered trademarks of their respective companies.
- Furthermore, "™" and "®" are not mentioned in each case in this manual.

#### © Copyright International Business Machines Corporation, 2002. All RIGHTS RESERVED.

International Business Machines Corporation New Orchard Road, Armonk, NY 10504

# TABLE OF CONTENTS

| TABLE OF CONTENTS          | vi |
|----------------------------|----|
| Features                   | 2  |
| Power Management           | 2  |
| Factory Preset Timings     | 2  |
| Installing the Swivel Base | 3  |
| Panel Key Introduction     | 4  |
| Troubleshooting            | 6  |
| Specification              | 7  |
| Service Information        |    |

# Features

- ✓ 15 inch (13.9 viewable image size) 70Khz FST CRT
- ✓ 0.27/0.23 Dot Pitch Diagonal/Horizontal
- ✓ 1280 x 1024 Maximum Addressability
- ✓ ISO 9241-3/7/8\*
- ✓ Plug and Play\*
- \*Hardware and Software dependent; compatible system and configuration required

#### **Power Management**

| Mode       | Power Consumption | LED   |
|------------|-------------------|-------|
| On         | <75W              | Green |
| Active Off | <5W               | Amber |
| Off        | <1W               | Amber |

#### **Factory Preset Timings**

| Resolution | Refresh Rate |
|------------|--------------|
| 640X480    | 60Hz         |
| 640X480    | 85Hz         |
| 720X400    | 70Hz         |
| 800X600    | 75Hz         |
| 800X600    | 85Hz         |
| 1024X768   | 75Hz         |
| 1024X768   | 85Hz         |

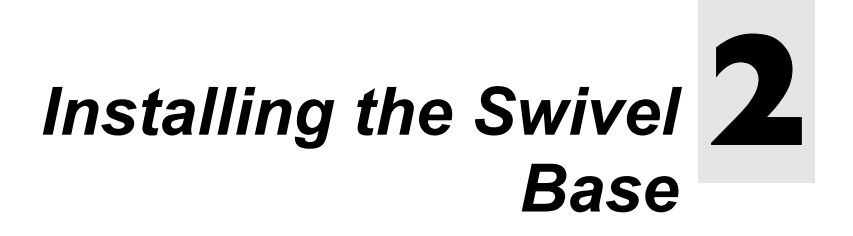

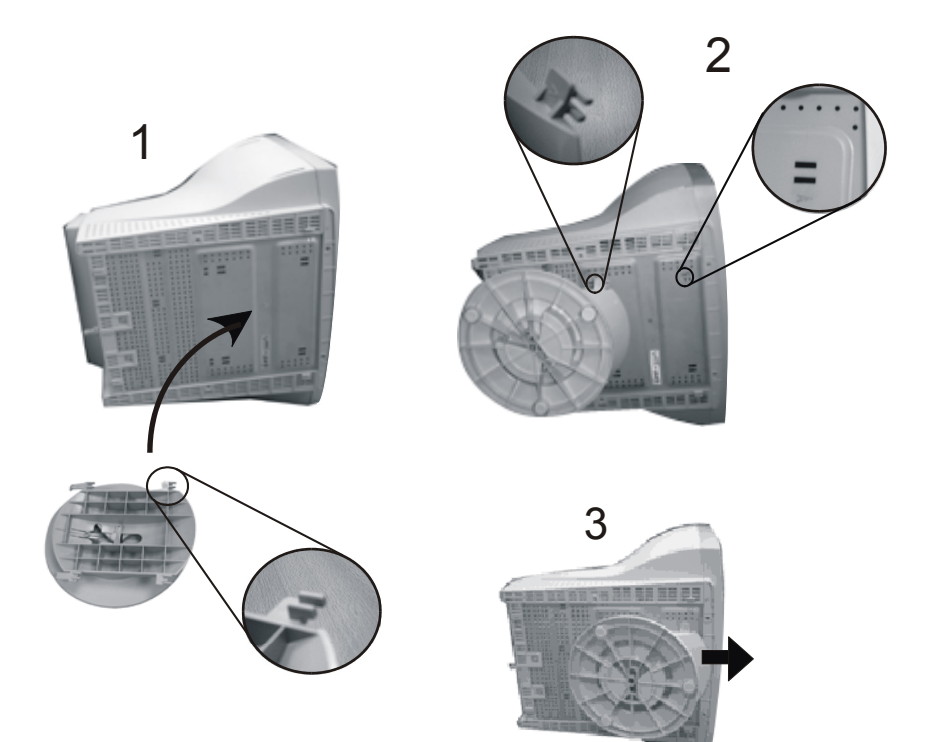

# Panel Key Introduction **3**

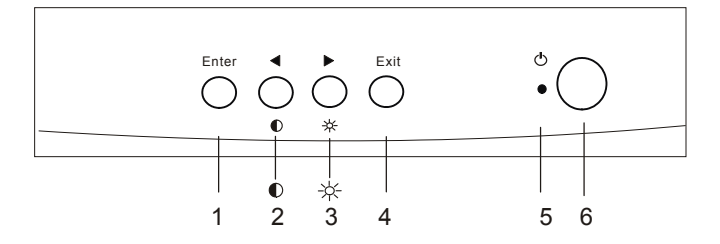

- 1. Exit key: returns to last page, quits the menu system
- 2. <sup>●</sup> / ●: adjusts the parameter setting to a lower value or adjusts contrast setting.
- 3. ► / ☆: adjusts the parameter setting to a higher value or adjusts brightness setting.
- 4. Enter key: goes into submenus or selects items.
- 5. Status Indicator
- 6. Power Switch: turns the monitor on or off.

| Menu Item | Sub Menu Item | Function                                                     |
|-----------|---------------|--------------------------------------------------------------|
|           | Contrast      | Adjusts the difference<br>between the light and dark<br>area |
| Luminance | Brightness    | Adjusts the brightness of the display                        |
| Geometry  | Hor. Position | Adjusts the horizontal position of the display               |
|           | Hor. Size     | Adjusts the display width                                    |
|           | Ver. Position | Adjusts the vertical position of the display                 |
|           | Ver. Size     | Adjusts the vertical display height                          |

|            |               | Rotation        | Corrects the slanted screen                                                                                                    |
|------------|---------------|-----------------|----------------------------------------------------------------------------------------------------|
|            |               | ☐ Pincushion    | Corrects curve at the<br>vertical edges of the display                                                                                                    |
|            |               |                 | Adjusts balance when the sides of the display are bowed toward left or right                                                                                        |
|            |               | Trapezoid       | Makes the vertical edge of the display parallel                                                                                                    |
|            |               | Parallelogram   | Corrects image distortions                                                                                                    |
|            |               | Corner          | Adjusts the edges on the<br>corners of the screen<br>image                                                                                                    |
|            | Color         | C1 9300K        | Color temperature mode 1                                                                                                    |
|            | Adjustment    | C2 6300K        | Color temperature mode 2                                                                                                    |
|            | Recall        |                 | Displays current setting for<br>horizontal frequency,<br>refresh rate and resolution<br>when highlighted.<br>Press to recall geometry<br>settings preset at factory |
| $\bigcirc$ | Degauss       |                 | Remove unwanted<br>magnetism that can result<br>in color impurity                                                                                                   |
|            |               | Hor. Moire      | Adjusts horizontal Moire                                                                                                    |
| etc        |               | Ver. Moire      | Adjusts vertical Moire                                                                                                    |
|            |               | OSD Position    | Adjusts OSD horizontal and vertical position                                                                                                    |
|            | Miscellaneous | ABC<br>Language | De: Deutsch<br>En: English<br>Es: Español<br>Fr: Français<br>It: Italiano<br>Jp: 日本語<br>简中: 简体中文<br>繁中: 繁體中文                                                        |

# Troubleshooting

#### There is no picture on the screen.

Check:

- ✗ Scanning frequency. Change the settings of your graphics card to acceptable options.
- ★ The monitor is in power saving mode. Press any key or move the mouse to deactivate the mode.

#### The picture is scrolling or unstable.

Check:

- ✗ Scanning frequency. Change the settings of your graphics card to acceptable options.
- **X** Remove magnetic objects near the monitor.

#### Maintenance

- ★ Do not expose the monitor to direct sunlight or heat.
- X Do not spill liquid on the monitor.
- **X** Do not attempt to open the monitor.
- Do not use harsh chemicals or strong cleaning solvents to clean the monitor screen.
- ✗ Do not place anything on your monitor. Poor ventilation may elevate temperature inside the monitor.

# Specification 5

| E54 15", CRT Monitor   |                                            |  |  |
|------------------------|--------------------------------------------|--|--|
| Dot pitch              | 0.27/0.23 mm dot pitch diagonal/horizontal |  |  |
| Surface coating        | AR, AG, AS coating                         |  |  |
| Max. Viewable size     | 13.9" (354 mm) diagonal                    |  |  |
| Power supply           | Input voltage 100~240V AC, 50~60 Hz        |  |  |
|                        | Power consumption 75W (max)                |  |  |
| Weight                 | 26.4 lbs (12.0 Kg)                         |  |  |
| Max. Resolution        | 1280X1024 @ 60Hz                           |  |  |
| Horizontal Frequency   | 30-70 KHz                                  |  |  |
| Vertical Frequency     | 50-120 Hz                                  |  |  |
| Video Input            | 15-pin mini D-sub                          |  |  |
| Adjustable Timings     | 7 factory preset, 10 user mode             |  |  |
| Regulatory Compliance  | UL, VCCI, MPR II                           |  |  |
| Plug & Play            | DDC 2B                                     |  |  |
| Ambient Temperature    | Operating +5°C~+40°C/ +41°F~+104°F         |  |  |
|                        | Storage -20°C ~+60°C / -4°F ~ +140°F       |  |  |
| Humidity               | Operating 20%~90%                          |  |  |
|                        | Storage 10%~90%                            |  |  |
| Dimensions (W x H x D) | 361 mm x 384 mm x 384 mm                   |  |  |
| Dimensions (W x H x D) | 14.2 inch x 15.1 inch x 15.1 inch          |  |  |

# Service Information **6**

The following parts are for use by IBM services, or IBM authorized dealers, to support customer warranty. Parts are for service use only.

### **Monitor information**

| FRU Part<br>Number | Description               | M/T  | Model | Color         |
|--------------------|---------------------------|------|-------|---------------|
| 31P6428            | E54 Monitor<br>MRP-II, NH | 6331 | 3JN   | Pearl White   |
| 31P6429            | E54 Monitor<br>MRP-II, NH | 6331 | 7JN   | Stealth Black |
| 31P6430            | E54<br>Tilt/Swivel        |      |       | Pearl White   |
| 31P6431            | E54<br>Tilt/Swivel        |      |       | Stealth Black |